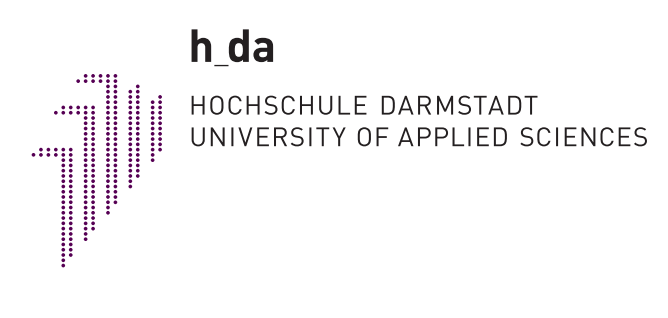

 $\mathrm{SS}~2010$ 

Programmieren / Algorithmen und Datenstrukturen 1

## Installieren von NetBeans (2.8) unter Windows Marco Münch B.Sc.

## 1 Download und Installation cygwin

Unter http://www.cygwin.com/ die Setup-Datei herunterladen.

| C GNU + Cygnus<br>+ Windows = CYGWIN                                                                                                    |                                                                                                    |
|----------------------------------------------------------------------------------------------------|----------------------------------------------------------------------------------------------------|
| Cygwin 1.7.2 just released!<br>note that the update from Cygwin 1.5.x to Cygwin 1.7.x might require some manual changes afterwards. Most notably the mount<br>torage has been moved out of the registry into files. User mount points are NOT copied into the new user-specific /dtc/fstab.dSUSEI<br>uher, every user has to call the <i>h</i> bin/copy-user-registry-fstab shell script once after the update. PLEASE read the new <u>User's Guid</u><br>upgrading your Cygwin installation 1.1.7. You're avoiding trouble. |                                                                                                    |
| What Is Cygwin?                                                                                                    | DONATE                                                                                                    |
| n is a Linux-like environment for Windows. It consists of two parts:                                                                                                    |                                                                                                    |
| LL (cygwin1.dll) which acts as a Linux API emulation layer providing substantial Linux API functionality.<br>ollection of tools which provide Linux look and feel.<br>ygwin DLL currently works with all recent, commercially released x86 32 bit and 64 bit versions of Windows, with the exception of                                                                                                    |                                                                                                    |
|                                                                                                    | Control of the second second sec |

Starten sie die heruntergeladene setup.exe und folgen sie den ersten beiden Bildern:

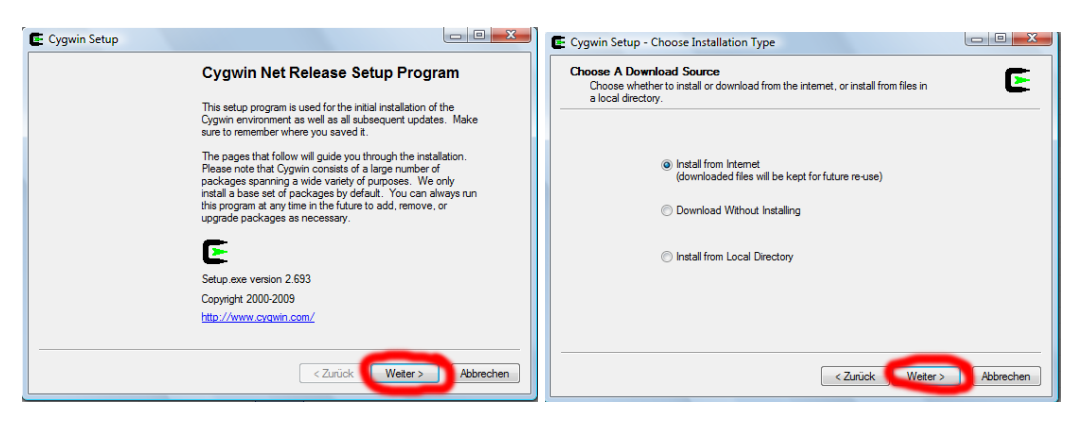

In den folgenden zwei Dialogen wird der Speicherort für cygwin und zum anderen der Temporäre Download Ordner angeben. (Windows/system $32 \Rightarrow$  sollte geändert und am Ende gelöscht werden z.b. c:/Temp/)

| Cygwin Setup - Choose Installation Directory                                                                                                    | Cygwin Setup - Select Local Package Directory                                                                                                    |
|----------------------------------------------------------------------------------------------------|----------------------------------------------------------------------------------------------------|
| Select Root Install Directory<br>Select the directory where you want to install Cygwin. Also choose a few<br>installation parameters.                                                                                                    | Select Local Package Directory<br>Select a directory where you want. Setup to store the installation files it<br>downloads. The directory will be created if it does not already exist. |
| Browse                                                                                                    |                                                                                                    |
| Install For                                                                                                    | Local Package Directory                                                                                                    |
| All Users (RECOMMENDED)                                                                                                    | C:\Windows\system32 Browse                                                                                                    |
| Cygwin will be available to all users of the system.                                                                                                    |                                                                                                    |
|                                                                                                    |                                                                                                    |
| © Just Me                                                                                                    |                                                                                                    |
| Oyayim will still be available to all users, but Deektop Loons, Oyayim Merru Entries, and<br>important Installer information are only available to the currer luser. Only select this if<br>you lack Administrator privileges or if you have specific needs. |                                                                                                    |
|                                                                                                    |                                                                                                    |
| < Zurück Weter > Abbrechen                                                                                                    | < Zurück Weter > Abbrechen                                                                                                    |

Die nächsten zwei Dialoge können so gelassen werden. Nur auf weiter drücken.

| Cygwin Setup - Select Connection Type | Cygwin Setup - Choose Download Site(s)                                                                                                    |
|---------------------------------------|----------------------------------------------------------------------------------------------------|
| the appropriate settings below.       | Available Download Stee:<br>http://gd.tuvien.ac.at<br>tp://bu.urvie.ac.at<br>http://fb.urvie.ac.at<br>tp://miror aamet.edu.au<br>http://miror aamet.edu.au<br>http://miror casub.uvatefolo.ca<br>tp://miror casub.uvatefolo.ca<br>tp://mi |
| <zurück weter=""> Abbrechen</zurück>  | <zurück weter=""> Abbrechen</zurück>                                                                                                    |

Im folgenden Dialog müssen die entsprechenden Pakete ausgewählt werden, die heruntergeladen werden sollen.

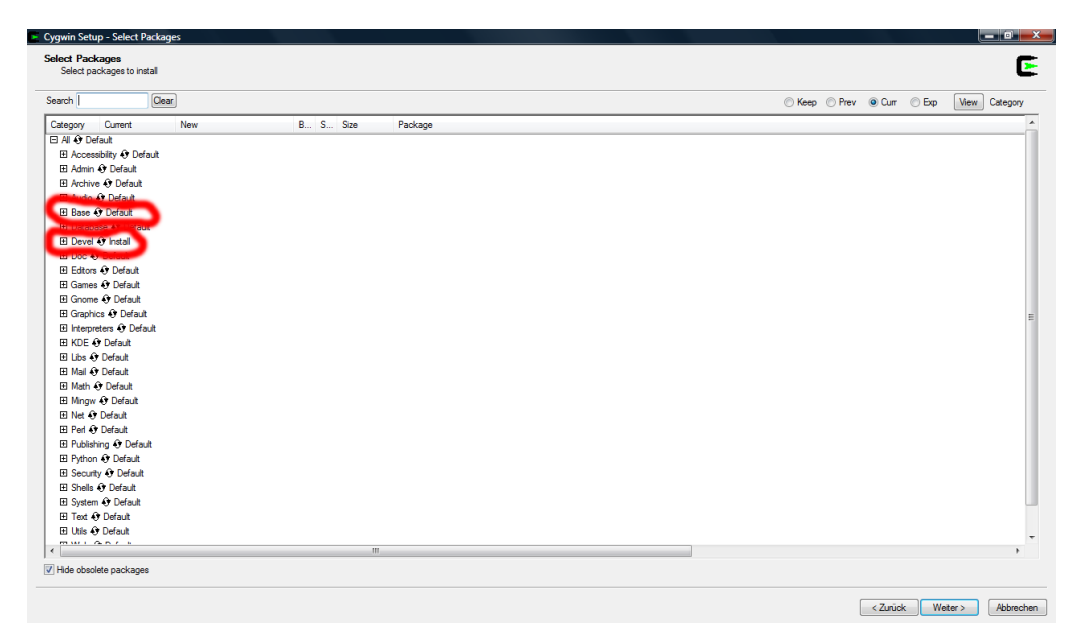

Zuerst muss das komplette base Verzeichnis ausgewählt werden. Hierfür klickt man einmal hinter base auf den Feld mit der Bezeichnung *default*, bis das Feld *install* angezeigt.

| 🗄 Base 😯 Install     |        |     |   |
|----------------------|--------|-----|---|
| 🗄 Database 😯 Default |        |     |   |
| 🗆 Devel 🚯 Install    |        |     |   |
| 1.0.2-1              | 🚯 Keep | n/a |   |
| 5.6.36-1             | Keep   | n/a | 2 |
| 1.1.7-3              | 😯 Keep | ηία | 1 |
| 1.4 5.10             | A M    |     |   |

Als nächstes müssen bestimmte Pakete aus dem develop-Verzeichnis (devel) ausgewählt werden (auf das + vor devel klicken). Dazu sucht man die folgende Pakete und wählt sie mit einem Klick aus und bestätigt es mit weiter.

- $\bullet~{\rm binutils}$
- gcc core
- gcc g++
- gcc g77
- gcc mingw core
- gcc mingw g++
- gcc mingw g77
- gdb
- make
- mingw runtime

| В   | S        | Size    | Package                                                      |
|-----|----------|---------|--------------------------------------------------------------|
| ηία |          | 6,818k  | gcc4-objc: Objective C and Objective C++ subpackage          |
| n/a |          | 5k      | gccmakedep: Xorg preprocessor dependency maker               |
| n/a | $\times$ | 17,059k | gdb: The GNU Debugger                                        |
| n/a |          | 5k      | gdk-pxbutz-wmr. windows Metafile library - (GdkPixbuf        |
| ηία |          | 174k    | gettext: GNU Internationalization library and core utilitie: |
| ηία |          | 2,015k  | gettext-devel: GNU Internationalization development ut       |
|     |          | 4 500   | A FINAL OFFICE AND                                           |

Je nach Internetverbindung kann es nun länger dauern, da die Pakete heruntergeladen und installiert werden (15-30 Minuten).

Zum Schluss muss es nur noch bestätigt und der Temporäre Ordner (z.b. c:/Temp/) kann gelöscht werden.

| Create Icons<br>Tell setup if you w<br>Cygwin environme | ant it to create a few icons for convenient access to the nt. |
|---------------------------------------------------------|---------------------------------------------------------------|
|                                                         | Create icon on <u>D</u> esktop                                |
| Installation Status<br>Installation Comple              | ete                                                           |

## 2 Download und Installation NetBeans

Unter http://netbeans.org/downloads/ kann NetBeans heruntergeladen werden (*Achtung! NetBeans benötigt auch das Java SDK (JDK) http://java.sun.com/javase/downloads/index.jsp*). Man kann beim herunterladen die Sprache der IDE-Entwicklungsumgebung und das Betriebssystem auswählen, auf der am Ende NetBeans laufen wird.

Nun kann zwischen zwei Versionen von NetBeans ausgewählt werden. Entweder nur NetBeans für C++ oder NetBeans für alle unterstützten Programmiersprachen. Meine Vorschlag ist NetBeans all, auf die sich auch die folgende Installation bezieht.

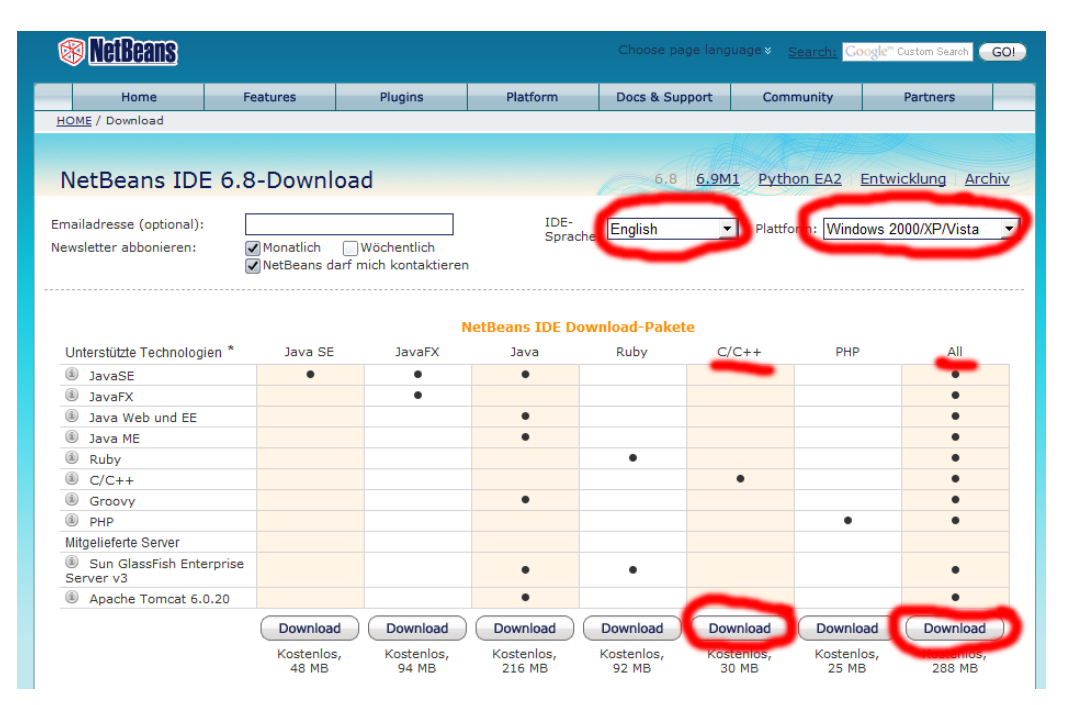

Nachdem die Setup-Datei runter geladen wurde, kann sie installiert werden. Die eigentliche Installation ist soweit selbst erklärend:

| 🜍 NetBeans IDE Installer |                                                                                                    | VetBeans IDE Installer                                                                                                    |                              | V NetBeans IDE Installer                                                                                                    |                                                                                                    |
|--------------------------|----------------------------------------------------------------------------------------------------|----------------------------------------------------------------------------------------------------|------------------------------|----------------------------------------------------------------------------------------------------|----------------------------------------------------------------------------------------------------|
|                          | Welcome to the NetBeans IDE 6.8 Installer                                                                                                    | License Agreement<br>Please read the following license agreement carefully.                                                                                                    | S NetBeanside 6.8            | NetBeans IDE 6.8 Installation<br>Choose the installation folder and JDK <sup>TM</sup> .                                          | The second second secon |
|                          | The notable will hand the fuelsens DE with the following packs and runtimes.<br>CAR Custome to select the packs and numbers to install.<br>The DE DE DE DE DE DE DE DE DE DE DE DE DE | RETERAST IDE 6.8 (Product")<br>Places reverv the complete list of open-source licenses<br>govering offenere included in the Product. They can be<br>found in the THEOPACTILICENCE but file. Son elects to use<br>(GPU)/DRI (Lenger Adult Lenger Version) (CPU) for any<br>software where a choice of CPU/CPL lengers versions are<br>include available with the language inducting frat<br>mode available with the language inducting frat | á.,                          | Instal the NetBeans IDE to:<br>C: Program Files NetBeans 6.8<br>3.4 - for the NetBeans 6.6<br>C: Program Files Java Igk.1.6.0_13 | Browse                                                                                                    |
|                          | 999 '<br>Features on Demand<br>Runtimes<br>Sun GlassFish Enterprise Server v3                                                                                                    | choice of which version of the LGPL/GPL is applied is<br>unspecified.<br>Please review the list of libraries and licenses provided<br>for use. This license file contains aix district licenses.<br>Unless specified below, the use of NetBears IDE is governed<br>to the terms of shirts: the CGL license.                                                                                                    |                              |                                                                                                    |                                                                                                    |
| <b>® NetBeanside</b>     | Cosume assisted See Cr./ He                                                                                                    | <ul> <li>scept the terms in the konse agreement</li> </ul>                                                                                                    | <back next=""> Cancel</back> |                                                                                                    | < Back Next > Cancel                                                                                                    |

| NetBeans IDE Installer                                                             | VetBeans IDE Installer                                                                                                    |                                                                                                    | NetBeans IDE Installer                                                                                                    |                                                                                                    |
|------------------------------------------------------------------------------------|----------------------------------------------------------------------------------------------------|----------------------------------------------------------------------------------------------------|----------------------------------------------------------------------------------------------------|----------------------------------------------------------------------------------------------------|
| Sun GlassFish Enterprise Server v3 Installation<br>Choose the installation folder. | Summary<br>Click Install to start the installation.                                                                                                    | The second second secon | Setup Complete<br>Click Finish to finish the NetBeans IDE setup.                                                                                                    | The second second secon                                                                                                    |
| Pedd Goolfe br<br>(CiPi ogan Periyes vo)                                           | Nettens IDE Instalation Folder:<br>C. Program Reis Vettens 6.8<br>son claurité literature Serve d'Instalation Polder:<br>C. Program Fille (get-r)<br>Total Instalation Ser:<br>827,798 |                                                                                                    | Installation completed successfully.  Ortholute to the Netlenen project by providing econymous usage  If you spread to be the Section providing the state of the high- the collected econymous data will be advected and a state of the high- the collected econymous data will be advected and and and a state of the state econymous and the state devicement and to better understate the state econymous of the state econymous and the state econymous and the state eco | data<br>level features you use<br>fisting database at notificants, org server<br>late due nor examement and prioritize<br>geneer that collected data to find specific<br>geneer that collected data to find specific<br>geneer data to find specific<br>geneer database and prioritize<br>geneer database and prioritize<br>geneer database and prioritizat<br>geneer database and |
| < Back Next > Cancel                                                               |                                                                                                    | < Back Instal Cancel                                                                                                    |                                                                                                    | Ensh                                                                                                    |

## 3 NetBeans konfigurieren

Folgende Schritte müssen (eigentlich) nicht gemacht werden, da NetBeans den Speicherort der aktuellen cygwin-Version automatisch erkennt. Wenn sich kein Programm kompilieren lässt, so sind diese Schritte dennoch nötig. Der erste Schritt ist ein neues C++-Application Projekt zu erstellen.

|          |                     |                     |             | New Project       |                                                                                                    |                                                   |   | New C/C++ Application                    |                       |                                                           | ×      |
|----------|---------------------|---------------------|-------------|-------------------|----------------------------------------------------------------------------------------------------|---------------------------------------------------|---|------------------------------------------|-----------------------|-----------------------------------------------------------|--------|
|          |                     |                     |             | Steps             | Choose Project                                                                                                  |                                                   |   | Steps                                    | Project Name and      | ocation                                                   |        |
|          |                     |                     |             | 1. Choose Project | Categories                                                                                                    | Projects                                          |   | 1. Choose Project<br>2. Project Name and | Project Name:         | Conduction_1                                              |        |
| 💼 N      | letReans IDE 6.8    |                     |             | £                 | Java V                                                                                                    | C/C++ Application                                 |   | Location                                 | Project Location:     | C: Users'Marco Documents'NetBeansProjects                 | Browse |
| -        |                     |                     |             |                   | <ol> <li>Java Web</li> </ol>                                                                                    | C/C++ Static Library                              |   |                                          | Project Folder:       | Users (Marco Documents WetBears Projects (CppApplication_ | 1      |
| File     | Edit View Navigate  | Source Refactor Run | Debug Profi |                   | - U Java EE<br>- 10 Java ME                                                                                     | C/C++ Qt Application                              |   |                                          | Project Makefile Name | Makefie                                                   |        |
| 6        | No. 1. A.           |                     |             |                   | - D Neven                                                                                                    | C/C++ Qt Static Library                           |   |                                          | Create Main File      | nan                                                       | C++ •  |
|          | New Project         | Strg+Umschalt+N     |             |                   | - D Rubry                                                                                                    |                                                   |   |                                          |                       |                                                           |        |
| <b>P</b> | New File            | Stra+N              |             |                   | ( creation of the second second second second second second second second second second second second second se |                                                   |   |                                          |                       |                                                           |        |
|          |                     |                     | 41 88       |                   | Modules                                                                                                    |                                                   |   |                                          |                       |                                                           |        |
| CO       |                     |                     |             |                   | E-U Samples                                                                                                    |                                                   |   |                                          |                       |                                                           |        |
|          | Open Project        | Strg+Umschalt+O     |             |                   | Description:<br>This feature is not used enabled. Press M                                                       | ort in articula if                                |   |                                          |                       |                                                           |        |
|          | Open Recent Project | ,                   |             |                   | Creater a new application project. It use                                                                       | e an INC-nenerated makefile to build us a notient |   |                                          |                       |                                                           |        |
|          | openneenninojeen    |                     |             | Charles and       |                                                                                                    | surface generation matche ar bana your project    |   | TORA                                     |                       |                                                           |        |
|          | Open Kenai Project  |                     |             | 1 your            |                                                                                                    |                                                   |   | - Contraction                            |                       |                                                           |        |
|          | Close Project       |                     |             |                   |                                                                                                    | $\frown$                                          | 1 |                                          |                       |                                                           |        |
|          | close rioject       |                     |             |                   | < Back                                                                                                    | Next > Finish Cancel Help                         |   |                                          |                       | < Back Next > Pinish Cance                                | 8 Help |

Im zweiten Schritt wird das cygwin-Verzeichnis gesetzt. Hierfür ruft man das Options-Menü unter **Tools/Options** auf und klickt in dem darauf folgenden Fenster auf C++. In den unteren Zeilen sollte das Verzeichnis der cygwin-Installation stehen. Falls nicht, so muss der Speicherort mit **add** hinzugefügt werden.

|                                                                                                    | Options                               |                                    | -                                              | ×                      |
|----------------------------------------------------------------------------------------------------|---------------------------------------|------------------------------------|------------------------------------------------|------------------------|
|                                                                                                    | General Edito                         | r Fonts & Colors Keymap            | C/C++<br>other                                 |                        |
|                                                                                                    | Development Host:<br>Tool Collection: | localhost                          |                                                | ← Edit                 |
|                                                                                                    | Cygwin<br>Cygwin_4.x                  | Family:<br>Base Directory:         | Cygwin_4.x<br>C:\cygwin\bin                    |                        |
|                                                                                                    |                                       | C Compiler:<br>C++ Compiler:       | C:\cygwin\bin\gcc.exe<br>C:\cygwin\bin\g++.exe |                        |
|                                                                                                    |                                       | Fortran Compiler:                  | C:\cygwin\bin\gfortran.exe                     |                        |
| CppApplication_1 - NetBrans IDE 6.8 File Edit View Navigate Source Refactor Run Debug Profile Team [Tools] Window                                    | Help                                  | Assembler:<br>Make Command:        | C: (cygwin \bin \make.exe                      |                        |
| Point     Image: Services     Classes     Start Pace       Proj     Image: Services     Classes     Start Pace                                       | adoc                                  | Debugger Command<br>QMake Command: | : C:\cygwin\bin\gdb.exe                        |                        |
| Control Plas     Control Plas     Control Plas     Control Plas     Control Plas     Control Plas     Control Plas     Control Plas     Control Plas | ns Add D                              | CMake Command:                     | C:\cygwin\bin\cmake.exe                        |                        |
| W Proto dell'res     Venables     Libraile     F     Profier Too     Servers                                                                         | NetBeans It                           | Default                            |                                                |                        |
| Templates<br>DTDs and X<br>Palette                                                                                                    | ML Schemas                            |                                    | Vers                                           | sions Restore Defaults |
| Navigator di N                                                                                                    | Sa<br>Pi<br>Vii Export Import         | t                                  |                                                | DK Cancel Help         |

Im geöffneten Fenster muss das bin-Verzeichnis im cygwin Ordner angegeben werden und mit  $\mathbf{ok}$  bestätigt werden

| Options                                                                        |                           |
|--------------------------------------------------------------------------------|---------------------------|
| 🧏 🕨 📣 🗄 🔇 🌆                                                                    |                           |
| Build Tools Project Options Code Assistance Highlighting Other                 |                           |
|                                                                                | Bea                       |
| Add New Tool Collection                                                        |                           |
| Enter the base directory, the family, and the name of the new tool collection. |                           |
| Base Directory: C:\cygwin\bin                                                  | Browse                    |
| Tool Collection Family: Cygwin_4.x 👻                                           |                           |
| Tool Collection Name: Cygwin_4.x_1                                             |                           |
|                                                                                |                           |
|                                                                                |                           |
|                                                                                |                           |
|                                                                                |                           |
|                                                                                |                           |
|                                                                                |                           |
|                                                                                | OK Cancel                 |
|                                                                                |                           |
|                                                                                |                           |
|                                                                                | Versions Restore Defaults |
|                                                                                |                           |
| Export Import                                                                  | OK Cancel Help            |

Damit sollte NetBeans mit C++ funktionieren.